## 樂善堂楊仲明學校

## 電子通告使用方法教學

## (1) 下載及登入「電子通告」(校園手機應用程式)方法

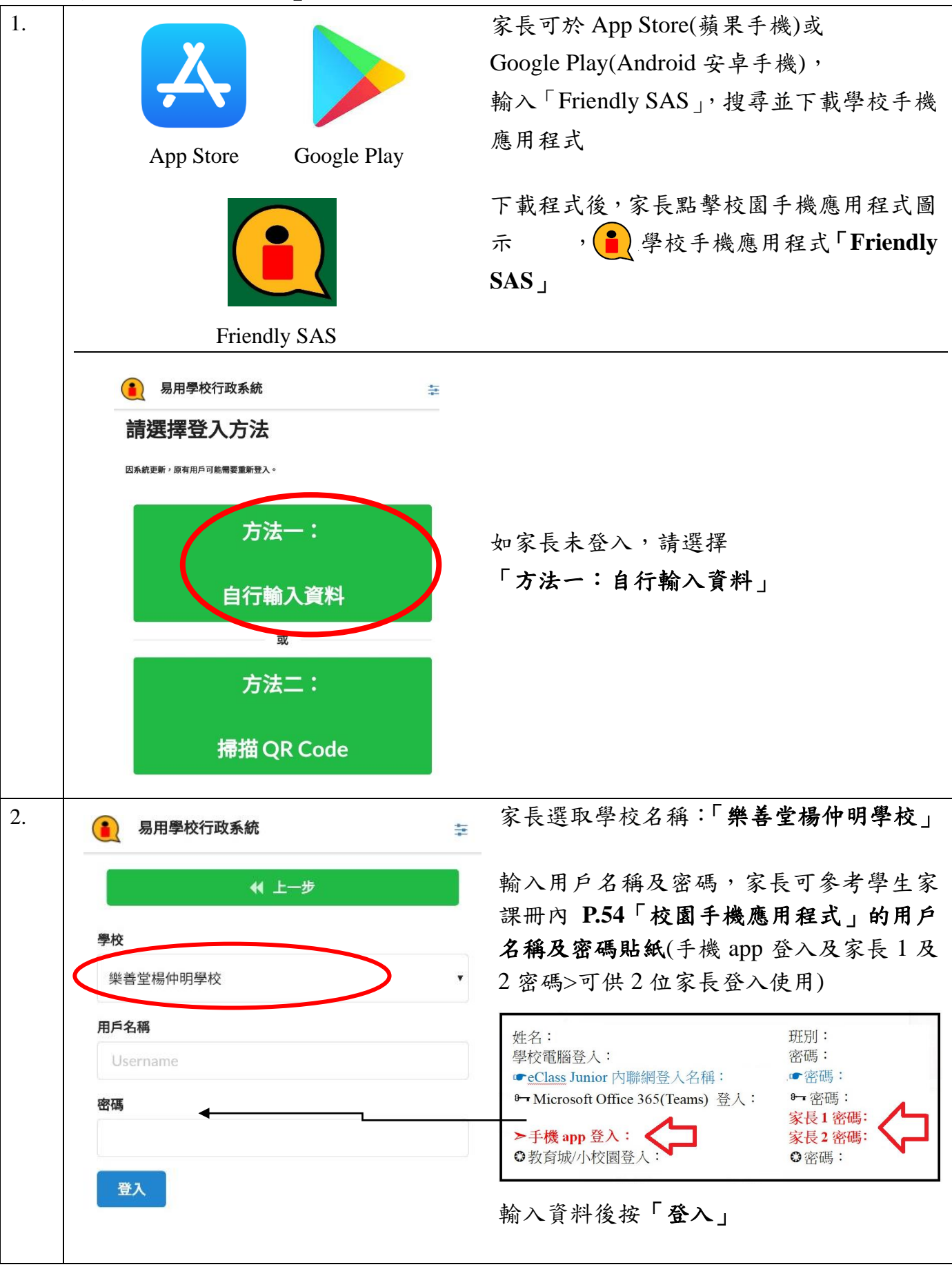

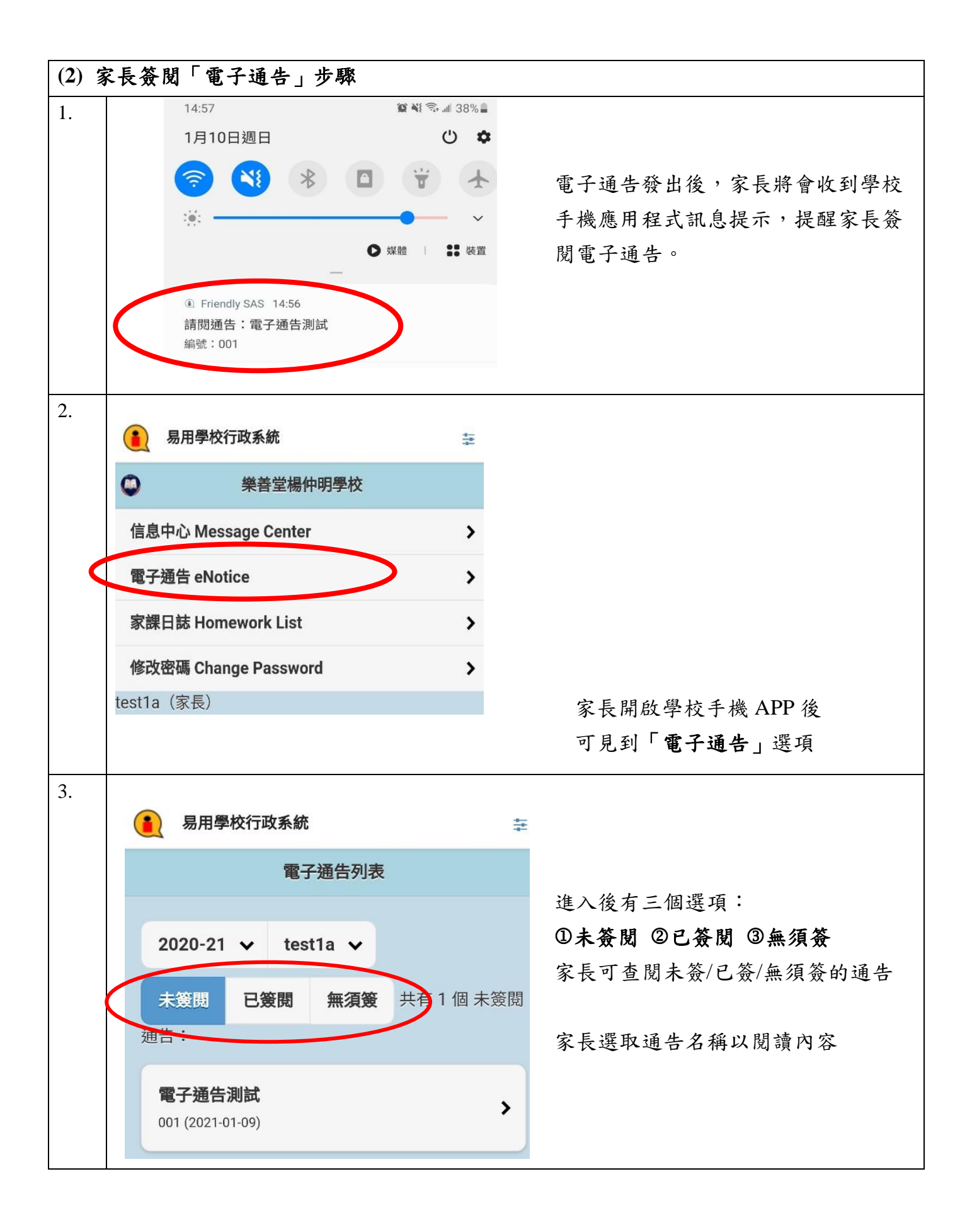

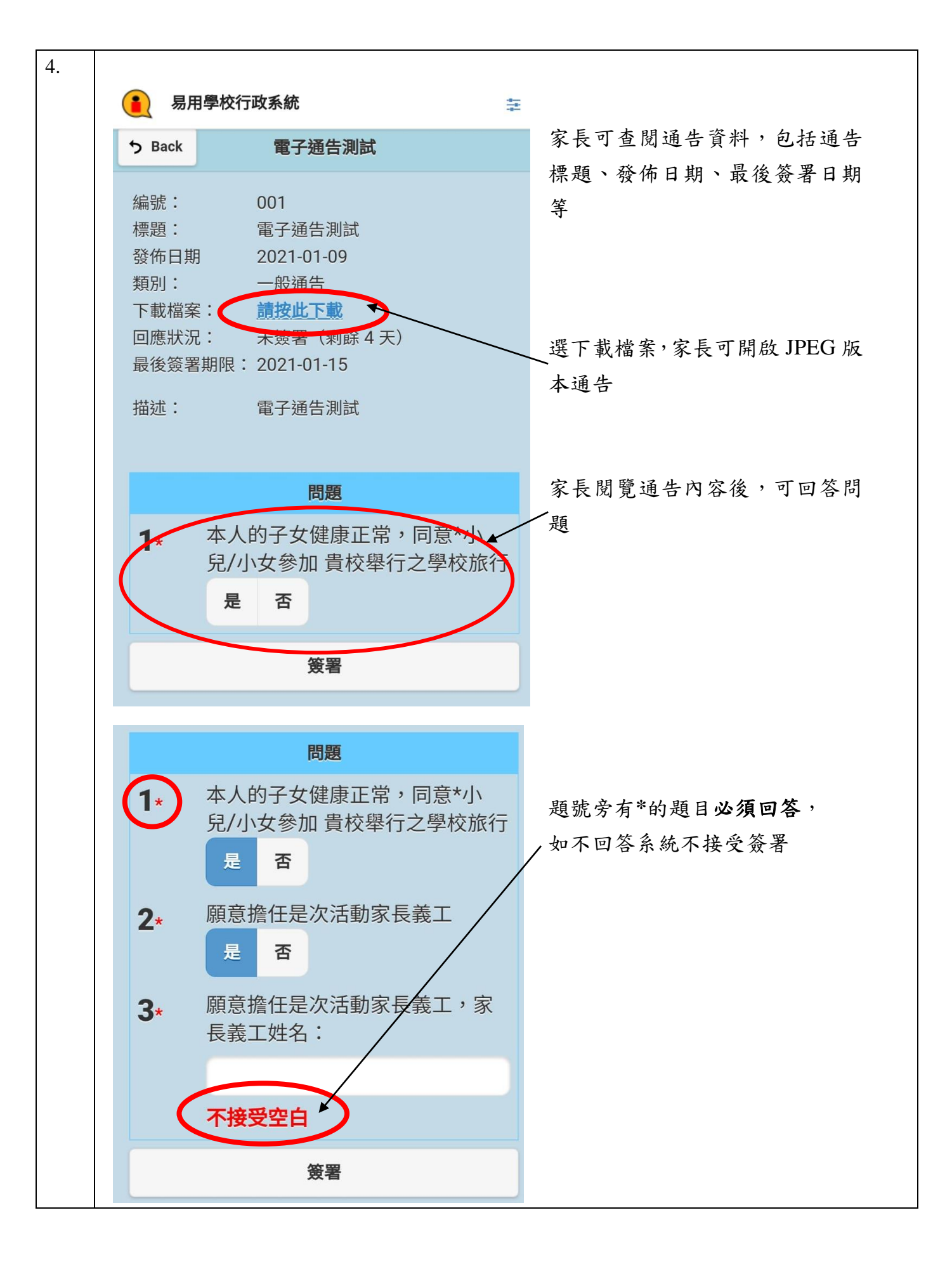

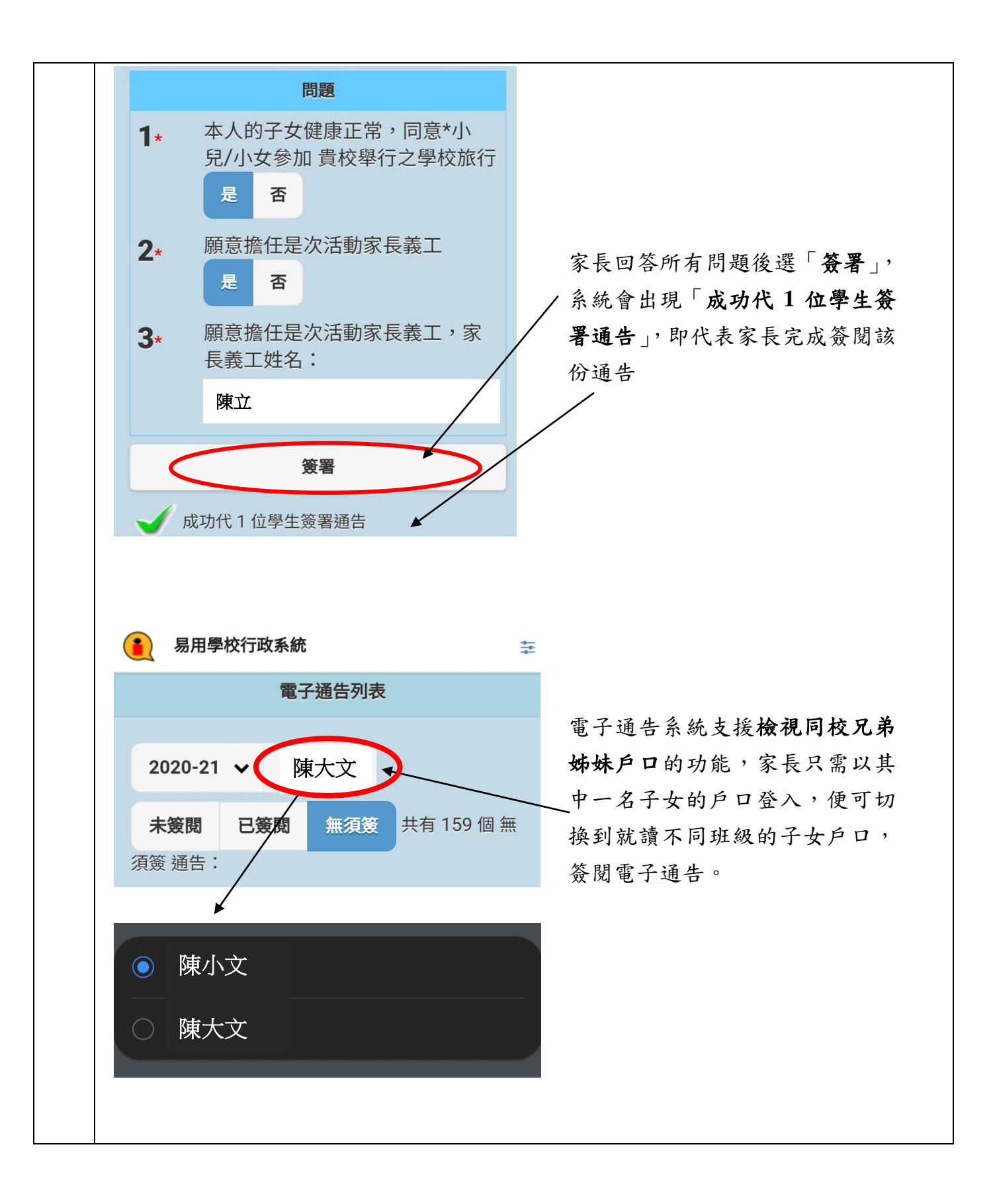

## L. S. T. Yeung Chung Ming School Teaching How to use Electronic Notices

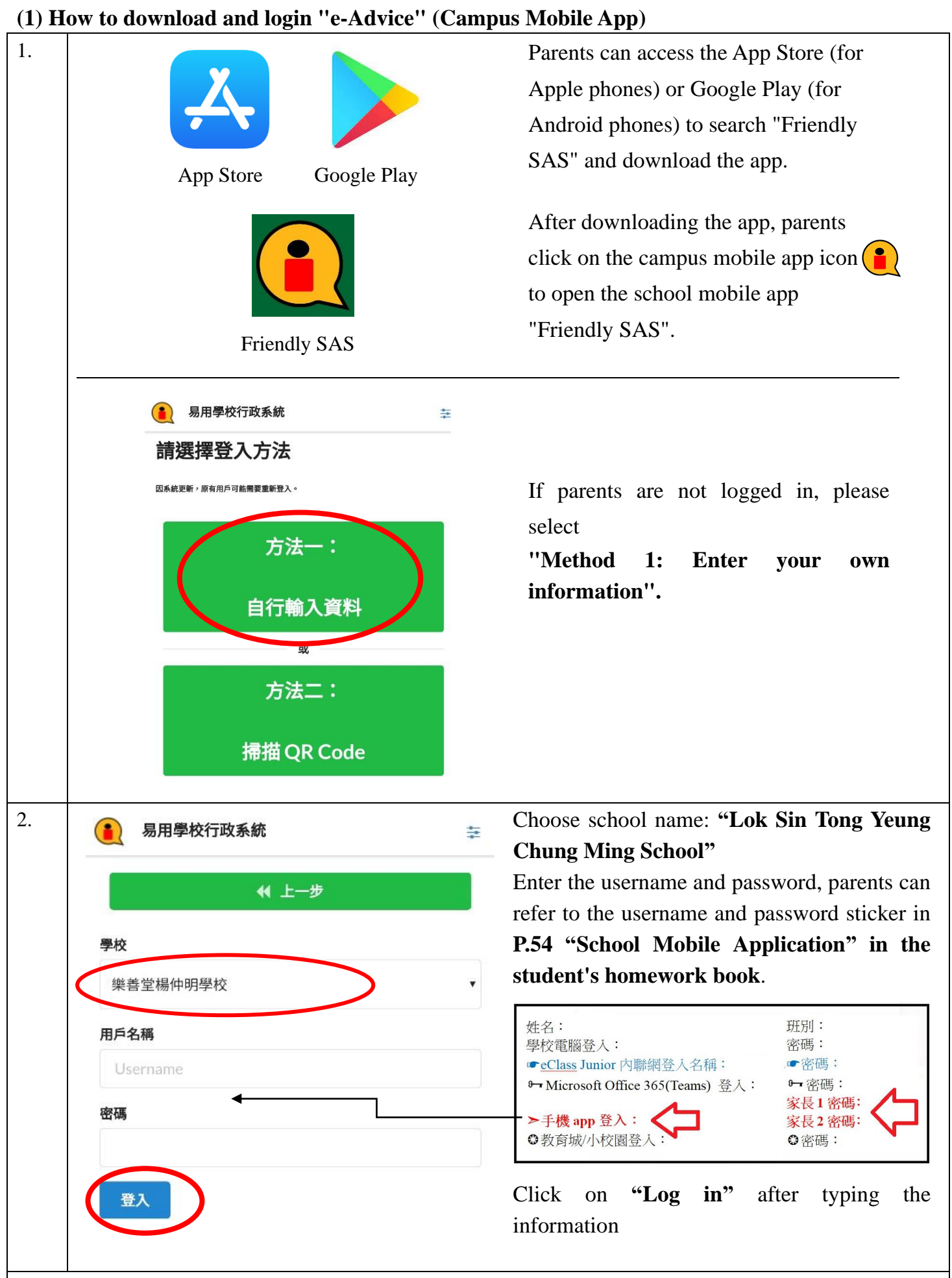

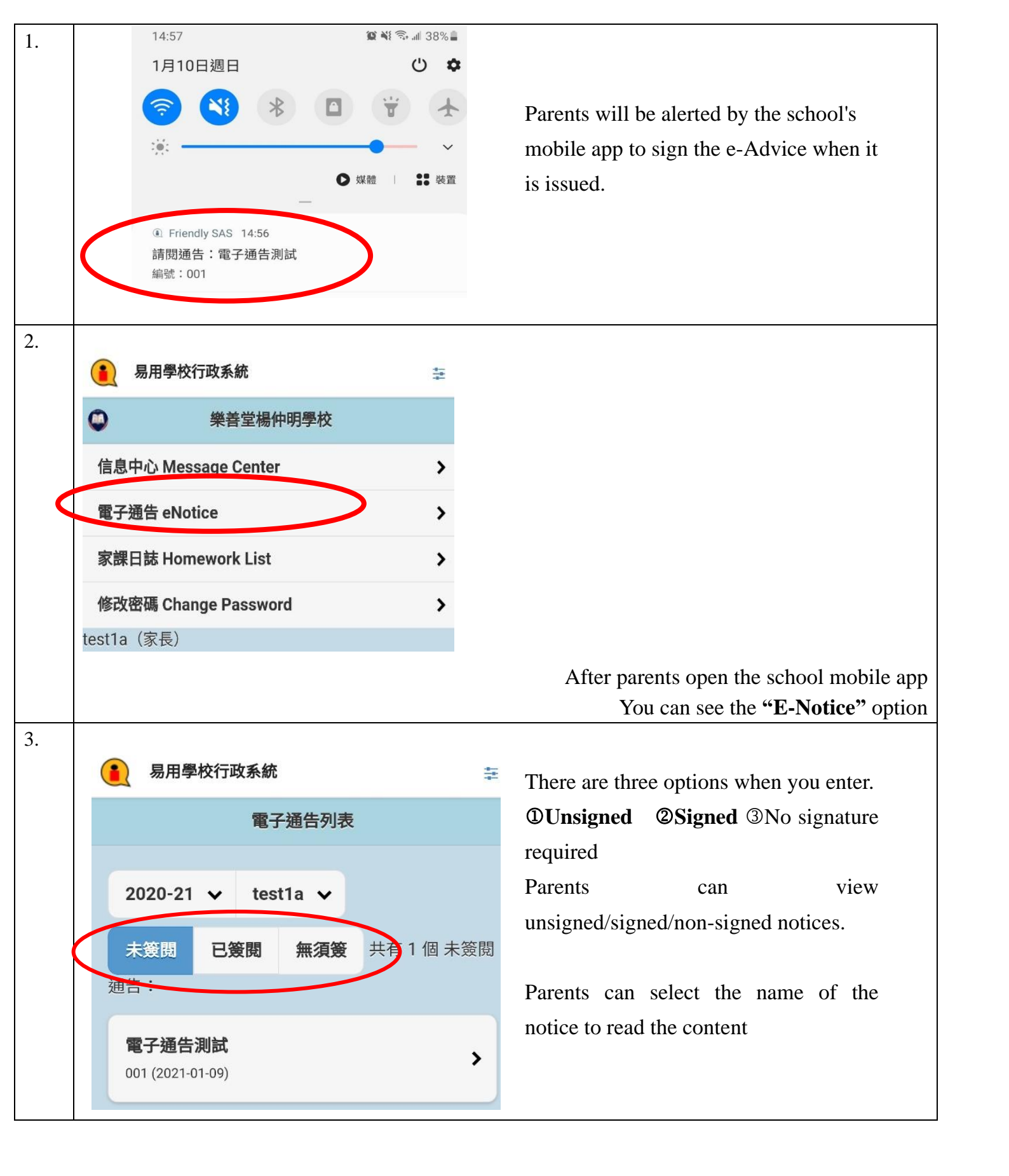

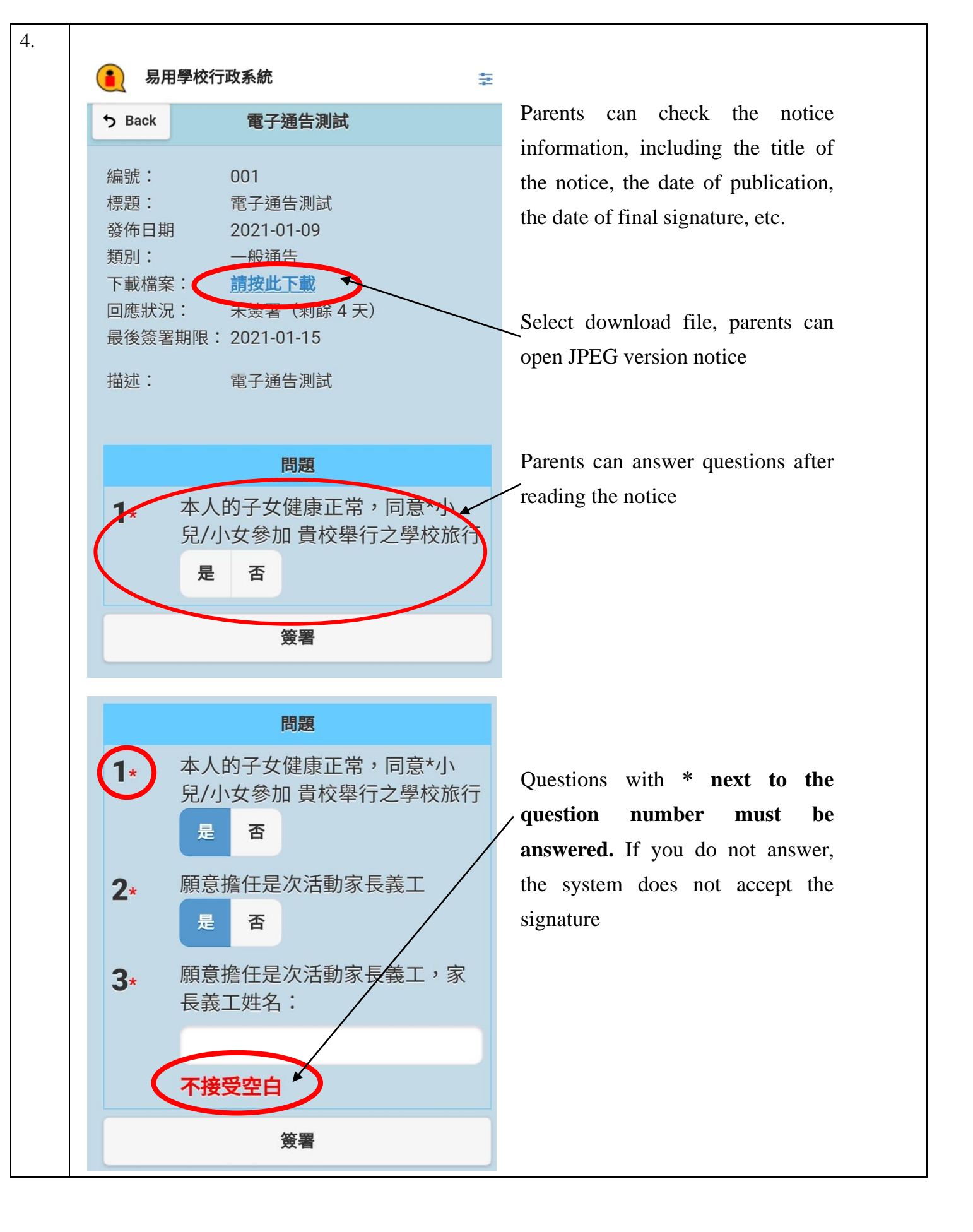

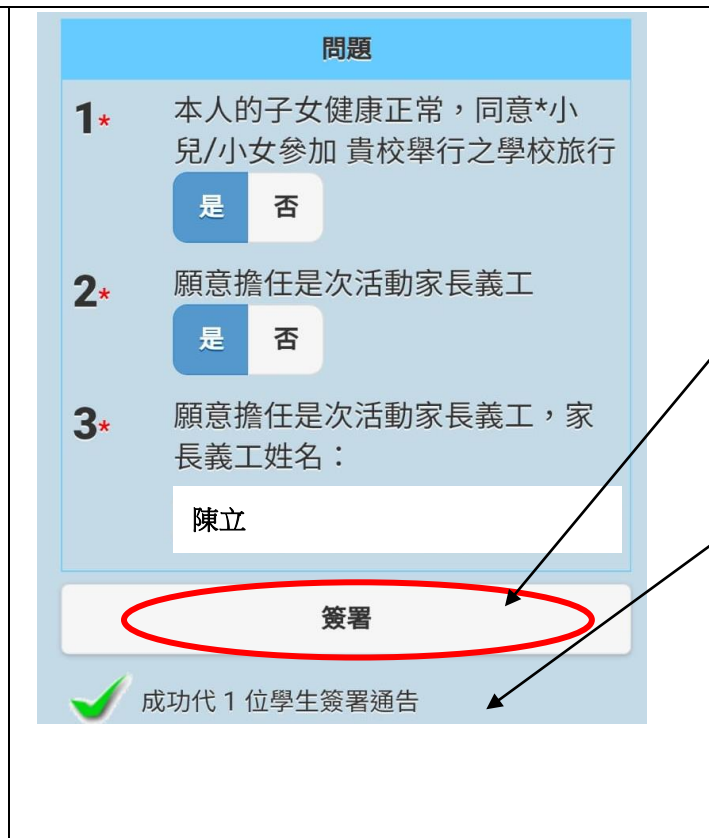

After parents answer all the questions and select "Sign", the system will show "Successfully signed the notice on behalf of 1 student", which means that parents have finished signing the notice.

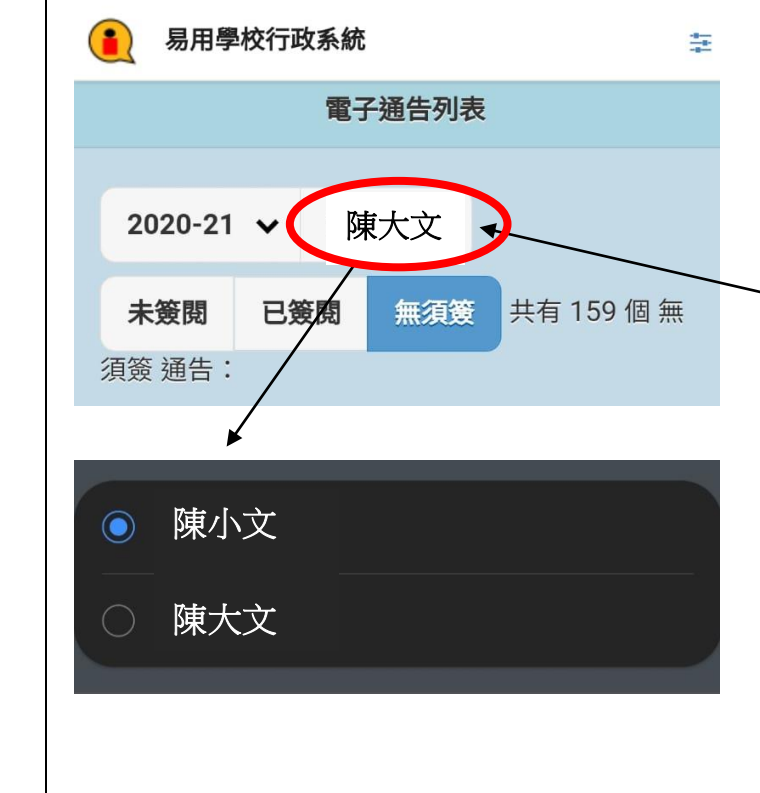

The e-Advice system supports the ability to view the **accounts of siblings in the same school.** Parents can simply log in with **one of their children's** accounts and switch to the accounts of children in different classes to sign the e-Notice.